## **Registering with BBO**

In order to play or watch bridge online, you need to register with BBO.

For those of you who need to register, type <u>www.bridgebase.com</u> into your search engine, or click on this link.

- 1. Then go to Login/register, if you don't see this click on the 3 horizontal lines at the top right of the screen and you should then see it.
- 2. Click on Become a member.
- 3. Choose a username. The program will tell you if this is available. If it is not, choose another.
- 4. Enter a password and repeat it to confirm.
- 5. Enter your email
- 6. Set country to Northern Ireland
- 7. Enter your full name
- 8. You can fill in the other fields if you like but they are optional.
- 9. BBO will send an email to you and you need to follow the details in this activate your account.
- 10. You will now be able to play online.
- 11. I suggest, when you first log in, that you check "remember me". It saves you having to remember your details all the time (although it's a good idea to make a note!)
- 12. Now log on and enjoy 😇